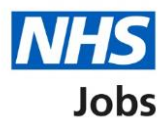

# How to create a job listing in NHS Jobs user guide – ESR position

This guide gives you instructions for how to create a job listing in the NHS Jobs service linked to an Electronic Staff Record (ESR) position.

To create a job listing linked to an ESR Position:

- you'll need an active ESR position, cost centre and position details
- you'll search for and select the correct ESR cost centre and position in NHS Jobs
- if a position is created or changed, this is available the following day after the overnight ESR refresh
- if you don't have an active position, contact your ESR team or your HR team

To find out more information, go to the 'Process flow diagram' page.

To find out which roles can do this, go to the '**Roles and permissions**' link in the '**Help and information**' section of the <u>employer dashboard</u>.

# Contents

| How to create a job listing in NHS Jobs user guide – ESR position |
|-------------------------------------------------------------------|
| Process flow diagram3                                             |
| Create a job listing4                                             |
| Do you want to create the listing from a position in ESR?5        |
| Find the cost centre in ESR6                                      |
| Is this the correct cost centre in ESR?7                          |
| Find the position in ESR8                                         |
| Is this the correct position in ESR?9                             |
| Do you need to change the job title?10                            |
| Are you sure you need to change the job title?11                  |
| Change the job title                                              |
| Would you like to change the reference number?13                  |
| What is the new reference number?14                               |
| Check and save the position details in ESR15                      |
| Check the ESR position status in NHS Jobs                         |
| Check the vacancy requisition in ESR17                            |

# **Process flow diagram**

This diagram shows the integration between NHS Jobs and ESR for creating a job listing.

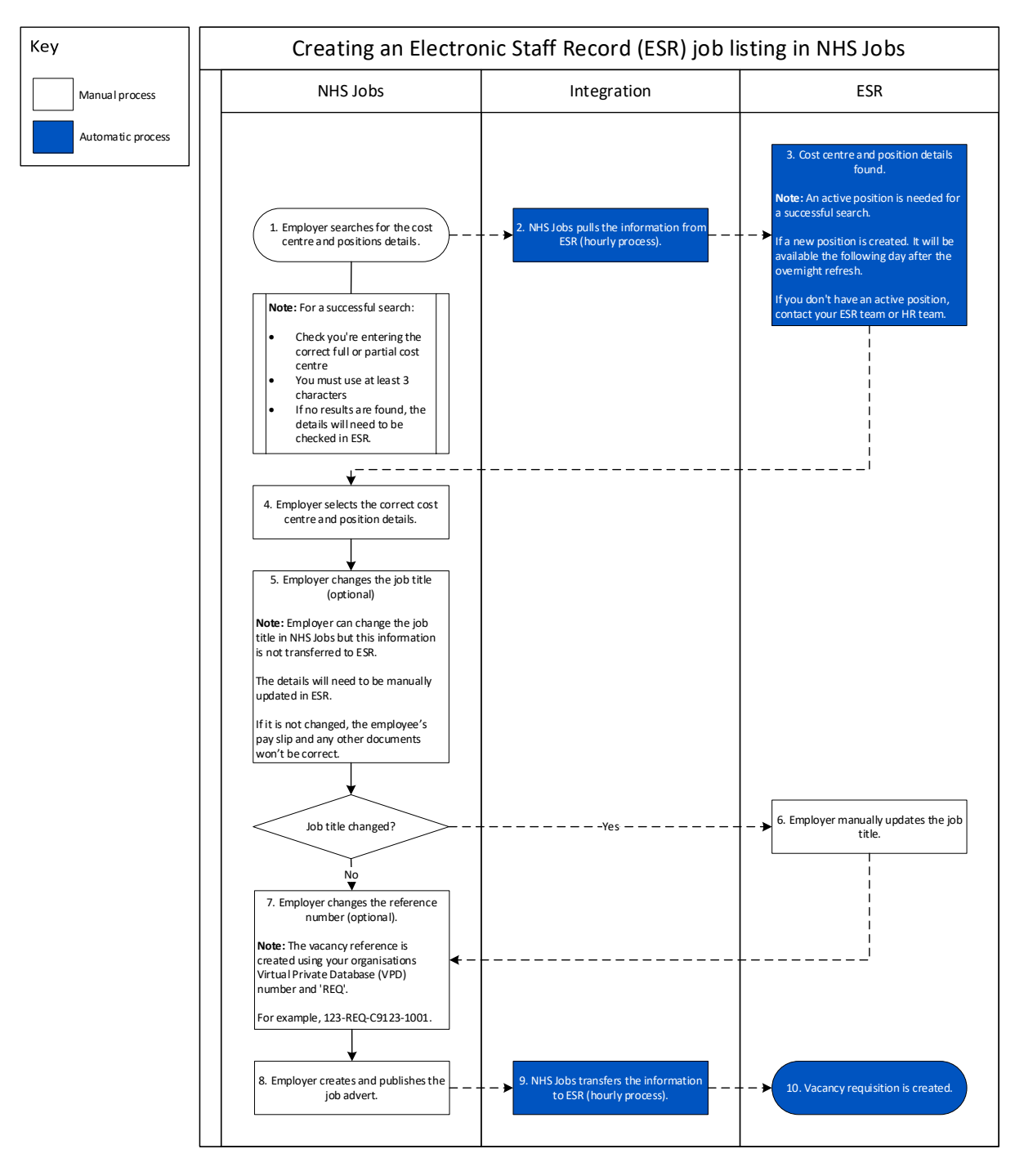

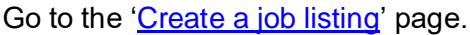

# **Create a job listing**

This page gives you instructions for how to create a job listing.

To create a job listing, complete the following step:

**1.** Select the '<u>Create a job listing</u>' button.

| NHS Jobs                                                           | You're viewing NHS Training and Support <u>Change</u><br>Signed in as <u>Liam M1</u> Sign Out |
|--------------------------------------------------------------------|-----------------------------------------------------------------------------------------------|
|                                                                    | Show tasks for all accounts                                                                   |
| BETA Your <u>feedback</u> will help us to improve this service.    |                                                                                               |
| NHS Training and Support Dashboard Tasks by stage Listings by user | What you can do                                                                               |
| Showing tasks for<br>All users                                     | Search for a listing<br>Search for an applicant                                               |

# Do you want to create the listing from a position in ESR?

This page gives you instructions for how to confirm if you want to create the listing from a position in ESR.

**Important:** You'll only see this page if you're a user of NHS Jobs and ESR with your organisations account's setup.

To confirm if you want to create the listing from a position in ESR, complete the following steps:

- **1.** Select an answer:
  - '<u>Yes</u>'
  - 'No'
- 2. Select the 'Continue' button.

| NHS Jobs                                     |                                          |                                | You're viewing ESR - API Test<br>Signed in as <u>Liam M1</u> | <u>Change</u><br>Sign Out |
|----------------------------------------------|------------------------------------------|--------------------------------|--------------------------------------------------------------|---------------------------|
| BETA Your feedba                             | k will help us to improve this service.  |                                |                                                              |                           |
| Go back                                      |                                          |                                |                                                              |                           |
| Create a job ad<br>Do you wai<br>position in | vert<br>It to create the listing<br>ESR? | from a                         |                                                              |                           |
| 1 Yes (                                      | No                                       |                                |                                                              |                           |
|                                              |                                          |                                |                                                              |                           |
| Privacy policy Term                          | and conditions Accessibility Statement   | <u>Cookies</u> <u>How to c</u> | rreate and publish jobs<br>© Crow                            | n copyright               |

**Tip:** To find out how to create and publish a job listing, go to a user guide or video from the **'Create a job listing'** section of the <u>'Help and support for employers'</u> webpage.

If you don't want to create the listing from a position in ESR, you've reached the end of this user guide.

#### Find the cost centre in ESR

This page gives you instructions for how to find the cost centre in ESR.

**Important:** An active position is needed for a successful search. If a new position is created, it will be available the following day after the overnight ESR refresh. If you don't have an active position, contact your ESR team or HR team.

To find the cost centre in ESR, complete the following steps:

- 1. In the **Cost centre** box, enter the details.
- 2. Select the '<u>Find cost centre</u>' button.

| Jobs                                                          |                                          | You're viewing ESR - API Test<br>Signed in as <u>Liam M1</u> | <u>Change</u><br>Sign Out |
|---------------------------------------------------------------|------------------------------------------|--------------------------------------------------------------|---------------------------|
| BETA Your <u>feedback</u> will help us to improve this servic | е.                                       |                                                              |                           |
| Co back                                                       |                                          |                                                              |                           |
| Create a job advert<br>Find the cost centre                   |                                          |                                                              |                           |
| Enter the full cost centre code if possible. Partial co       | des will return more results.            |                                                              |                           |
|                                                               |                                          |                                                              |                           |
| Eind cost centre                                              |                                          |                                                              |                           |
|                                                               |                                          |                                                              |                           |
| Privacy policy Terms and conditions Accessibility Sta         | tement <u>Cookies</u> <u>How to crea</u> | ate and publish jobs<br>© Crow                               | vn copyright              |
|                                                               |                                          |                                                              |                           |

**Tip:** For a successful search, check you're entering the full or partial cost centre and at least 3 characters. If no results are found, the details will need to be checked in ESR.

### Is this the correct cost centre in ESR?

This page gives you instructions for how to confirm if this is the correct cost centre in ESR.

**Important:** In this example, the cost centre '979M100AM7' is found.

To confirm if this is the correct cost centre, complete the following steps:

- 1. Select an answer:
  - '<u>Yes</u>'
  - '<u>No</u>'
- 2. Select the 'Continue' button.

| NHS Jobs                                                             | You're viewing ESR - API Test <u>Change</u><br>Signed in as <u>Liam M1</u> Sign Out |
|----------------------------------------------------------------------|-------------------------------------------------------------------------------------|
| BETA Your <u>feedback</u> will help us to improve this service.      |                                                                                     |
| < Go back<br>Create a job advert<br>Is this the correct cost centre? |                                                                                     |
| 979M1000AM7<br>979M1000AM7                                           |                                                                                     |
| 1 Yes No                                                             |                                                                                     |
|                                                                      |                                                                                     |
| Privacy policy Terms and conditions Accessibility Statement          | Cookies How to create and publish jobs<br>© Crown copyright                         |

# Find the position in ESR

This page gives you instructions for how to find the position in ESR.

**Important:** An active position is needed for a successful search. If a new position is created, it will be available the following day after the overnight ESR refresh. If you don't have an active position, contact your ESR team or HR team.

To find the position in ESR, complete the following steps:

- 1. In the **Position in ESR** box, enter the details.
- **2.** Select the '<u>Find position</u>' button.

| NHS Jobs                                                       | You're viewing ESR - API Test <u>Change</u><br>Signed in as <u>Liam M1</u> Sign Out |
|----------------------------------------------------------------|-------------------------------------------------------------------------------------|
| BETA Your <u>feedback</u> will help us to improve this service |                                                                                     |
| < Go back                                                      |                                                                                     |
| Create a job advert<br>Find the position in ESR                |                                                                                     |
| Enter the full or partial job title as it is in ESR            |                                                                                     |
| 2 Find position                                                |                                                                                     |
|                                                                |                                                                                     |
| Privacy policy Terms and conditions Accessibility Stat         | ement <u>Cookies</u> How to create and publish jobs<br>© Crown copyright            |
|                                                                |                                                                                     |

**Tip:** For a successful search, check you're entering the full or partial job title and at least 3 characters. If no results are found, the details will need to be checked in ESR.

# Is this the correct position in ESR?

This page gives you instructions for how to confirm if this is the correct position in ESR.

**Important:** In this example, the position name is 'Position 8629369 25221729' and is pulled from ESR. If the job title is not right, you can change it later.

To confirm if this is the correct position in ESR, complete the following steps:

- 1. Select an answer:
  - <u>Yes</u>'
  - '<u>No</u>'
- 2. Select the 'Save and continue' button.

| NHS Jobs                                                                 | You're viewing ESR - API Test <u>Change</u><br>Signed in as <u>Liam M1</u> Sign Out |  |
|--------------------------------------------------------------------------|-------------------------------------------------------------------------------------|--|
| BETA Your <u>feedback</u> will help us to improve this service.          |                                                                                     |  |
| < Go back<br>Create a job advert<br>Is this the correct position in ESR? |                                                                                     |  |
| If the job title is not right you can change it later.                   |                                                                                     |  |
| Position 8629368<br>25221729                                             |                                                                                     |  |
| 1 Yes No                                                                 |                                                                                     |  |
| 2 Save and continue                                                      |                                                                                     |  |
| Privacy, policy Terms and conditions Accessibility Statement             | Cookies How to create and publish jobs<br>© Crown copyright                         |  |

# Do you need to change the job title?

This page gives you instructions for how to confirm if you need to change the job title.

Important: In this example, the job title is 'Position 8629369'.

To confirm if you need to change the job title, complete the following steps:

- 1. Select an answer:
  - '<u>Yes</u>'
  - '<u>No</u>'
- **2.** Select the 'Continue' button.

| NHS Jobs                                                               | You're viewing ESR - API Test<br>Signed in as <u>Liam M1</u> | <u>Change</u><br>Sign Out |
|------------------------------------------------------------------------|--------------------------------------------------------------|---------------------------|
| BETA Your <u>feedback</u> will help us to improve this service.        |                                                              |                           |
| < Go back<br>Do you need to change the job title?                      |                                                              |                           |
| Position 8629368 DRAFT                                                 |                                                              |                           |
| Reference no: T0979-22-1356                                            |                                                              |                           |
| Position 8629368                                                       |                                                              |                           |
|                                                                        |                                                              |                           |
| Continue                                                               |                                                              |                           |
|                                                                        |                                                              |                           |
| Privacy policy Terms and conditions Accessibility Statement Cookies Ho | ow to create and publish jobs<br>© Crow                      | n copyright               |

# Are you sure you need to change the job title?

This page gives you instructions for how to confirm if you're sure you need to change the job title.

**Important:** You'll only see this page if you're changing the job title. This will only change the job title in the NHS Jobs service. It won't automatically change it in ESR. Make sure you contact your ESR team or HR team to change the job title in ESR. If it is not changed in ESR the employee's pay slip and any other documents won't be correct.

To confirm if you're sure you need to change the job title, complete the following steps:

- 1. Select an answer:
  - '<u>Yes</u>'
  - 'No'
- 2. Select the 'Continue' button.

|                                                                                                    | You're viewing ESR - API Test        | Change      |
|----------------------------------------------------------------------------------------------------|--------------------------------------|-------------|
|                                                                                                    | Signed in as <u>Liam M1</u>          | Sign Out    |
| BETA Your <u>feedback</u> will help us to improve this service.                                                                                                    |                                      |             |
| ✓ Go back                                                                                                    |                                      |             |
| Are you sure you need to change the job title?                                                                                                    |                                      |             |
| Position 8629368 DRAFT                                                                                                    |                                      |             |
| Reference no: T0979-22-1356                                                                                                    |                                      |             |
| This will only change the job title in the NHS Jobs service. It will not automatically change it in ESR.<br>Make sure contact your ESR team or HR team to change the job title in ESR.<br>If it is not changed in ESR the employee's pay slip and any other documents will not be correct. |                                      |             |
| Privacy policy Terms and conditions Accessibility Statement Cookies How to creat                                                                                                    | <u>te and publish jobs</u><br>© Crow | n copyright |

# Change the job title

This page gives you instructions for how to change the job title.

**Important:** You'll only see this page if you're changing the job title.

To change the job title, complete the following steps:

- 1. In the Change job title box, enter the details.
- 2. Select the '<u>Save and continue</u>' button.

| Ν     | Jobs                                              |                             | You're viewing ESR - API<br>Signed in as <u>Liam</u> | Test <u>Change</u><br>L <u>M1</u> Sign Out |
|-------|---------------------------------------------------|-----------------------------|------------------------------------------------------|--------------------------------------------|
| В     | BETA Your <u>feedback</u> will help us to improve | e this service.             |                                                      |                                            |
| < G0  | io back                                           |                             |                                                      |                                            |
| Ch    | hange the job title                               |                             |                                                      |                                            |
| Pos   | sition 8629368 DRAFT                              |                             |                                                      |                                            |
| Refe  | ference no: T0979-22-1356                         |                             |                                                      |                                            |
| 1     |                                                   |                             |                                                      |                                            |
| 2 5   | ave and continue                                  |                             |                                                      |                                            |
| Priva | acy policy Terms and conditions Acce              | ssibility Statement Cookies | How to create and publish jobs                       | Crown copyright                            |

### Would you like to change the reference number?

This page gives you instructions for how to confirm if you would like to change the reference number.

**Important:** The reference number is based on the vacancy reference, your organisations Virtual Private Database (VPD) number and 'REQ' pulled from ESR. For example, 123-REQ-C9123-1001.

To confirm if you would like to change the reference number, complete the following steps:

- 1. Select an answer:
  - <u>'Yes</u>'
  - '<u>No</u>'
- 2. Select the 'Continue' button.

|   | NHS Jobs                                                                              | You're viewing ESR - API Test<br>Signed in as <u>Liam M1</u> | Change<br>Sign Out |
|---|---------------------------------------------------------------------------------------|--------------------------------------------------------------|--------------------|
|   | BETA Your <u>feedback</u> will help us to improve this service.                       |                                                              |                    |
|   | < Go back<br>Create a job advert<br>Would you like to change the reference<br>number? |                                                              |                    |
|   | Administrator DRAFT                                                                   |                                                              |                    |
|   | Reference no: T0979-22-1356                                                           |                                                              |                    |
| 1 | Yes No                                                                                |                                                              |                    |
| 2 | Continue                                                                              |                                                              |                    |
|   | Privacy policy Terms and conditions Accessibility Statement Cookies                   | How to create and publish jobs                               | vn copyright       |

#### What is the new reference number?

This page gives you instructions for how to confirm the new reference number.

**Important:** You'll only see this page if you're adding a new reference number. You'll need to replace the existing reference number.

To confirm the new reference number, complete the following steps:

- 1. In the Change reference number box, enter the details.
- 2. Select the '<u>Save and continue</u>' button.

|   | <b>NHS</b> Jobs                                                                                     | You're viewing ESR - API Test<br>Signed in as <u>Liam M</u> | <u>Change</u><br>Sign Out |
|---|----------------------------------------------------------------------------------------------------|-------------------------------------------------------------|---------------------------|
|   | BETA Your <u>feedback</u> will help us to improve this service.                                     |                                                             |                           |
|   | <ul> <li>Go back</li> <li>Create a job advert</li> <li>What is the new reference number?</li> </ul> |                                                             |                           |
|   | Administrator DRAFT                                                                                 |                                                             |                           |
|   | Reference no: T0979-22-1356                                                                         |                                                             |                           |
| 1 | T0979- <mark>22-1356</mark>                                                                         |                                                             |                           |
| 2 | Save and continue                                                                                   |                                                             |                           |
|   | Save and come back later                                                                            |                                                             |                           |
|   | Privacy policy Terms and conditions Accessibility Statement Cookies                                 | How to create and publish jobs                              | wn copyright              |

# Check and save the position details in ESR

This page gives you instructions for how to check and save the position details in ESR.

**Important:** In this example, you've changed the job title and reference number.

To check, change and save the position details in ESR, complete the following steps:

- **1.** Select a '<u>Change</u>' link (optional).
- 2. Select the 'Save and continue' button.

|                               |                                               | You                                         | re viewing ESR - API Test<br>Signed in as <u>Liam M1</u> | <u>Change</u><br>Sign Out |
|-------------------------------|-----------------------------------------------|---------------------------------------------|----------------------------------------------------------|---------------------------|
| BETA Your feedba              | <u>k</u> will help us to improve this service |                                             |                                                          |                           |
| Create a job ad               | vert                                          |                                             |                                                          |                           |
| Check and s                   | 979M1000AM7                                   | etails in ESR                               |                                                          |                           |
| Position                      | Position 8629368<br>25221729                  | Change                                      |                                                          |                           |
| Job title<br>Reference number | Administrator<br>T0979 <mark>-54321</mark>    | Change<br>Change                            |                                                          |                           |
| Save and continu              | e                                             |                                             |                                                          |                           |
|                               | -                                             |                                             |                                                          |                           |
| Privacy, policy Term          | and conditions Accessibility State            | ement <u>Cookies</u> <u>How to create a</u> | ind publish jobs                                         |                           |
|                               |                                               |                                             | © Crow                                                   | n copyright               |

# Check the ESR position status in NHS Jobs

This page gives you instructions for how to check the ESR position status in NHS Jobs.

**Important:** In this example, the status is '**COMPLETED**' as you've completed the ESR position section. You need to complete all sections before you can publish your listing.

To go to the next section of your task list, complete the following steps:

- 1. Select a link to begin a section of the task list.
- 2. Select the 'Save and come back later' link.

|   | NHS Jobs                                                                                   | You're viewing <b>ESR - API</b><br>Signed in as <u>Lian</u> | Test <u>Change</u><br>1 M1 Sign Out |
|---|--------------------------------------------------------------------------------------------|-------------------------------------------------------------|-------------------------------------|
|   | BETA Your <u>feedback</u> will help us to improve this service.                            |                                                             |                                     |
|   | Administrator job listing                                                                  |                                                             |                                     |
|   | DRAFT<br>Reference no: T0979-54321                                                         |                                                             |                                     |
|   | Job listing incomplete<br>You have completed 1 of 11 sections.                             |                                                             |                                     |
|   | Find the position within ESR                                                               |                                                             |                                     |
|   | ESR position                                                                               | COMPLETED                                                   |                                     |
|   | Add the details of the job                                                                 |                                                             |                                     |
|   | About the job and pay                                                                      | NOT STARTED                                                 |                                     |
| 1 | Location                                                                                   | NOT STARTED                                                 |                                     |
|   | specification                                                                              | NOT STARTED                                                 |                                     |
|   | Job overview                                                                               | NOT STARTED                                                 |                                     |
| 1 | Person specification                                                                       | NOT STARTED                                                 |                                     |
|   | Supporting documents                                                                       | NOT STARTED                                                 |                                     |
|   | Add pre-application and additional application q                                           | uestions                                                    |                                     |
| 1 | Pre-application questions                                                                  | NOT STARTED                                                 |                                     |
|   | Additional application guestions                                                           | NOT STARTED                                                 |                                     |
|   | Add the recruitment team                                                                   |                                                             |                                     |
| 1 | Recruitment team                                                                           | NOT STARTED                                                 |                                     |
| 2 | You need to complete all sections before you send it for appro<br>Save and come back later | val.                                                        |                                     |
|   | Privacy policy Terms and conditions Accessibility Statement Coc                            | kies How to create and publish jobs<br>©                    | Crown copyright                     |

**Tip:** To find out how to create and publish a job listing, go to a user guide or video from the **'Create and publish a job listing'** section of the '<u>Help and support for employers'</u> webpage.

To check this information in ESR, go to the 'Check the vacancy requisition in ESR' page.

You've completed the ESR position section in NHS Jobs and reached the end of this user guide.

# Check the vacancy requisition in ESR

This page gives you instructions for how to check the vacancy requisition in ESR.

**Important:** This information is found in the '**Requisition and Vacancy**' section of ESR and can be checked with the correct ESR roles and permissions.

**1.** The vacancy requisition details are shown.

| Source Applications - TPLY - ESR Release V52.1.0.0C + LOC V2.14 |                             |                                        |                         |          |         |                               |                                                                |          |  |
|-----------------------------------------------------------------|-----------------------------|----------------------------------------|-------------------------|----------|---------|-------------------------------|----------------------------------------------------------------|----------|--|
| Eile Edit View Folder Tools Window Help                         |                             |                                        |                         |          |         |                               |                                                                |          |  |
| ≠ <b>`≥</b> O`   <b>`⊘</b>                                      |                             |                                        |                         |          |         |                               |                                                                |          |  |
| Requisition and Vaca                                            | ncy                         |                                        |                         |          |         |                               |                                                                |          |  |
| Name 504-St                                                     | aff-Nurse                   | e-Band-6                               |                         | Desc     | ription |                               |                                                                |          |  |
| Dates                                                           | From                        | 01-JAN-2018                            |                         |          | То      |                               |                                                                |          |  |
| Raised I                                                        | Зу                          |                                        |                         |          |         |                               | []]                                                            |          |  |
| Vacancy                                                         | Name                        | 504-Staff-Nu                           | rse-Band-6              |          |         | Description                   |                                                                |          |  |
| Dates From 01-JAN-2018 To                                       |                             |                                        |                         |          |         |                               |                                                                |          |  |
| Category                                                        |                             |                                        | Openir                  | ngs 1    |         | Status                        | Open                                                           | [      ] |  |
| Vacancy For                                                     |                             | Recruiter                              | Budge                   | et Measu | rement  |                               |                                                                |          |  |
| Organization<br>Job<br>Grade                                    | 504 Wa<br>Nursing<br>NHS XR | rd 10<br>and Midwifery<br>06 Review Bo | Registered<br>dy Band 6 | Staff Nu |         | Group<br>Position<br>Location | Default Home   <br>79773 Staff Nurse Band<br>504 TEST LOCATION | 6 - Warc |  |
|                                                                 |                             |                                        |                         |          |         |                               |                                                                |          |  |

Tip: For more information about ESR, go to the 'ESR User Manual'.

You've checked the vacancy requisition in ESR and reached the end of this user guide.